# **UNIVERSITY OF THE INCARNATE WORD**®

How to Apply Using the Methodist Healthcare Ministries **Tuition Discount Program** 

### Step 1: Go to https://sps.uiw.edu/admissions

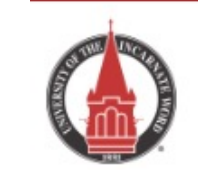

প UIW.edu

UNIVERSITY OF THE INCARNATE WORD School of Professional Studies

About Academics Admissions

Apply

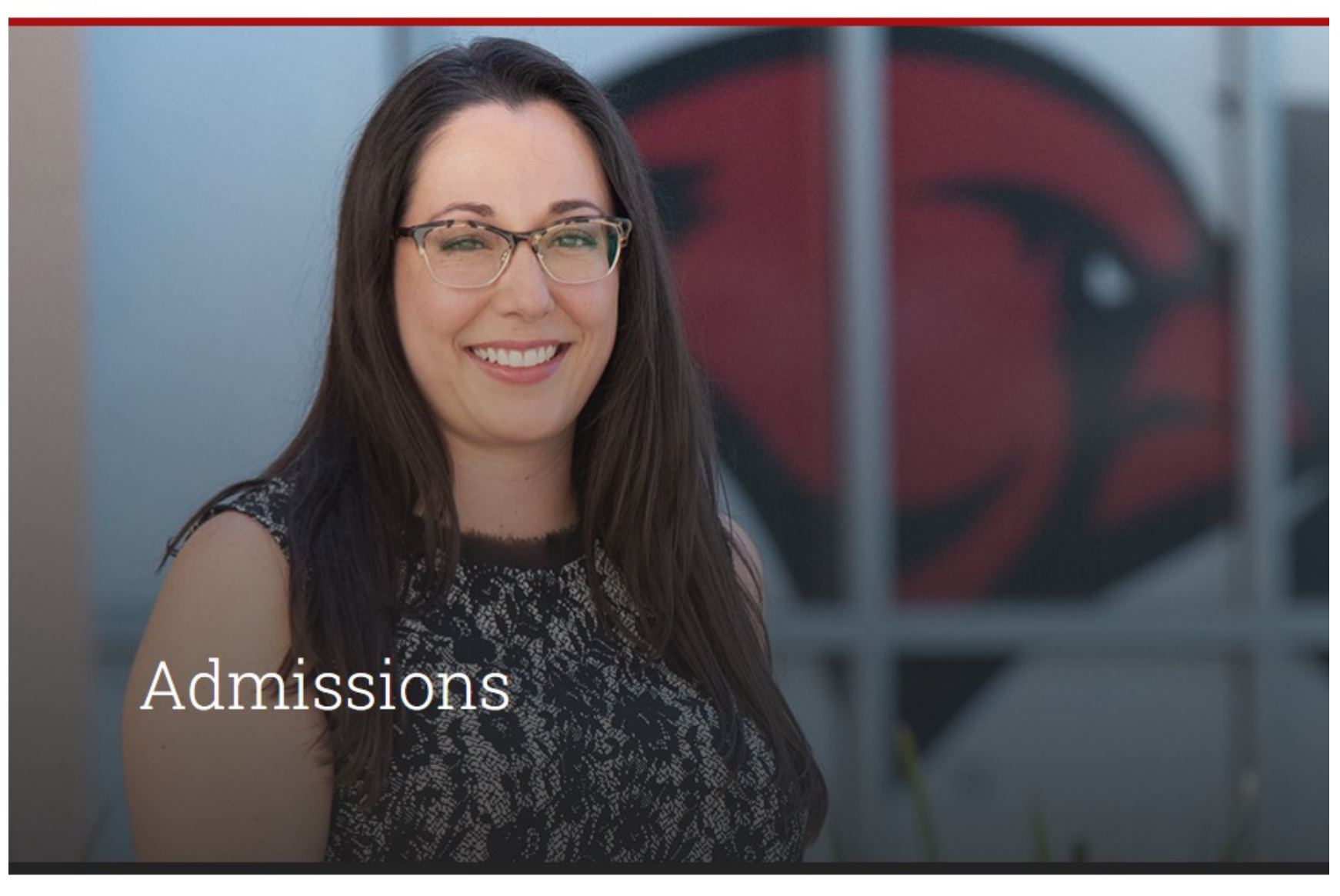

Step 2: Click on "Apply Now"

Admissions

Home / Admissions

Shortcut: Go directly to https://uiw.elluciancrmrecruit.com/ApplyEAP/

Apply Now

i Request Information

Registration

| Sign In                                                                                   |
|-------------------------------------------------------------------------------------------|
| Create Account                                                                            |
| Email                                                                                     |
|                                                                                           |
|                                                                                           |
| Password                                                                                  |
| SH                                                                                        |
|                                                                                           |
| Forgot your passy                                                                         |
| Remember Me                                                                               |
| Are you signed in from a public computer?                                                 |
| Sign In                                                                                   |
| Sight in                                                                                  |
| University of the Incarnate Word   4301 Broadway, San Antonio, Texas 78<br>1.800.749.WORD |
| 1.800.749.WORD                                                                            |

Create a GoUIW account, if you don't have one already, or sign into your current account.

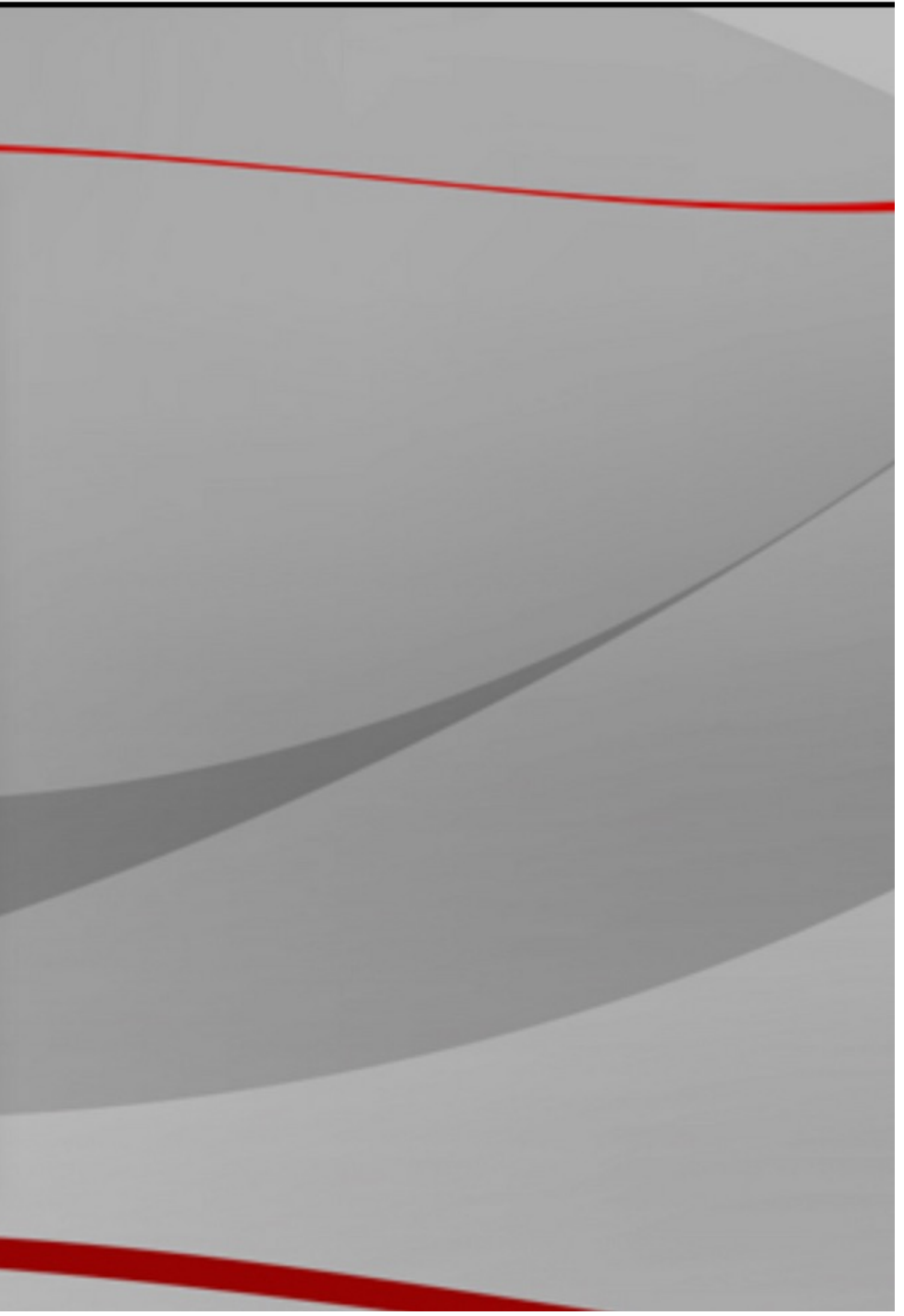

### School of Professional Studies

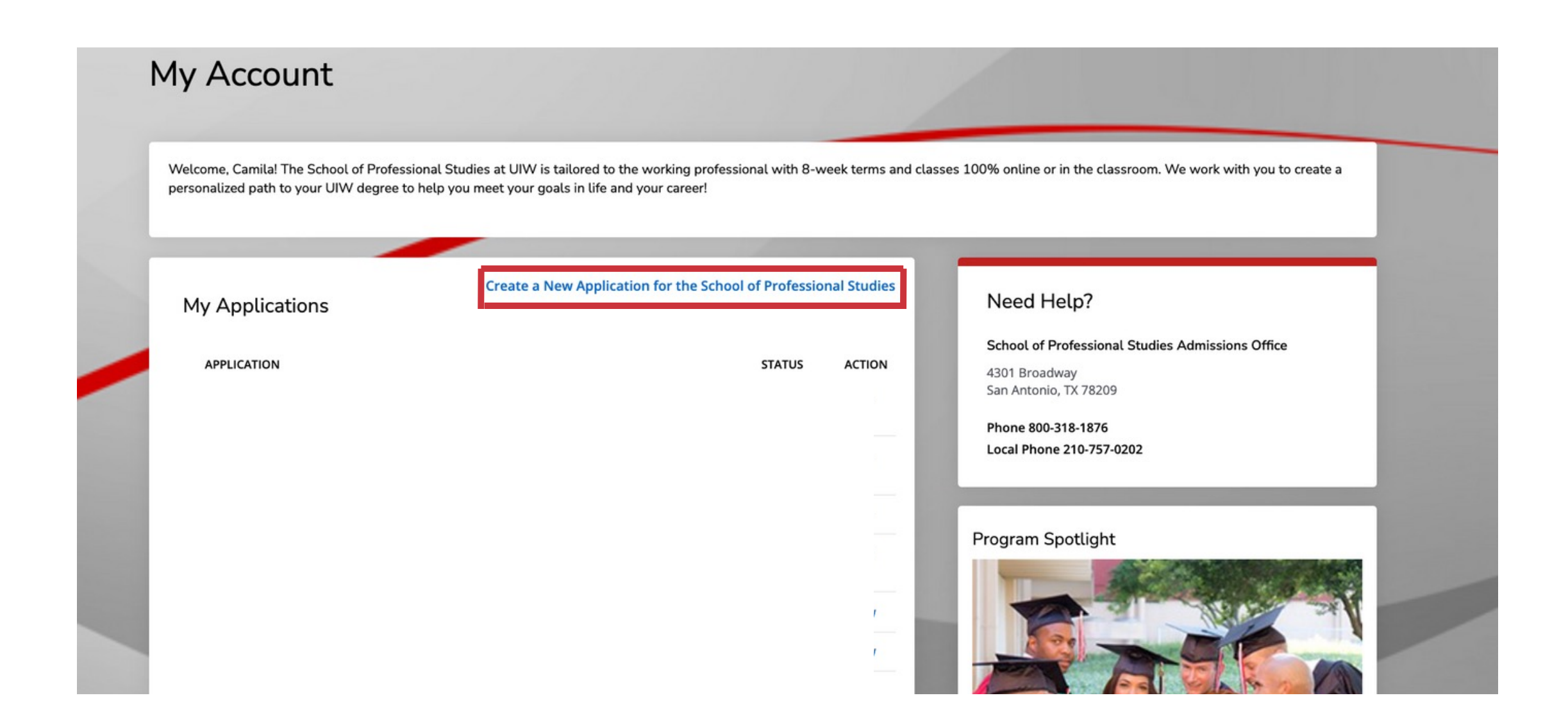

# Create a new application or complete a started application, if you have already started one.

### School of Professional Studies

| Personal       | Academic interest         | Demographics           | Academics            | Certification & Signature                        |
|----------------|---------------------------|------------------------|----------------------|--------------------------------------------------|
|                |                           |                        |                      |                                                  |
| ease enter y   | our information in each o | f the following sectio | ns. Fields with a re | ed asterisk (*) are required and must be complet |
| oplication. Ac | lditional questions may b | ecome required base    | d on your answer     | s to a previous question.                        |
| Name           |                           |                        |                      |                                                  |
| Prefix         |                           |                        |                      |                                                  |
|                |                           | ~                      |                      |                                                  |
|                |                           |                        |                      |                                                  |
| First Name *   | •                         |                        | Middle Name          |                                                  |
| Please use le  | egal name.                |                        |                      |                                                  |
|                |                           |                        |                      |                                                  |
|                |                           |                        |                      |                                                  |
| Last Name *    |                           |                        | Former Last Na       | me                                               |
| Please use le  | egal name.                | ]                      |                      |                                                  |
|                |                           |                        |                      |                                                  |
| Suffix         |                           |                        | Gender *             |                                                  |
|                |                           |                        |                      |                                                  |
|                |                           | •                      |                      | •                                                |
| Birth Date *   |                           |                        | Shirt Size           |                                                  |
| (mm/dd/yyyy    | ()                        |                        |                      |                                                  |
|                |                           |                        |                      | ~                                                |
|                |                           |                        |                      |                                                  |
|                |                           |                        |                      |                                                  |

## Fill out application information on each tab.

ore you can submit your

## On the application, fill out the 'Partnerships & Affiliations' under the 'Academic Interest' tab and select 'Methodist Healthcare Ministries Employee' or 'Methodist Healthcare Ministries Dependent'.

| NIVERSITY OF THE MY A | ACCOUNT APPLY & TRACK SUBMITTED ITEMS EVENTS                                                                                                    |  |
|-----------------------|----------------------------------------------------------------------------------------------------|--|
|                       |                                                                                                    |  |
| Fall 202              | 4                                                                                                    |  |
|                       |                                                                                                    |  |
| Review Supplem        | nental Items & Documents                                                                                                    |  |
| _                     |                                                                                                    |  |
|                       |                                                                                                    |  |
|                       |                                                                                                    |  |
| Personal A            | Academic Interest Demographics Academics Certification & Signature                                                                                            |  |
|                       |                                                                                                    |  |
|                       |                                                                                                    |  |
| Please enter your     | information in each of the following sections. Fields with a red asterisk (*) are required and must be comple<br>based on your answers to a previous question |  |
| become required i     | based on your answers to a previous question.                                                                                                    |  |
| Academic              | Plans                                                                                                    |  |
| Anticipated Entry     | ry Term: * Part of Term: *                                                                                                    |  |
|                       |                                                                                                    |  |
| Fall 2024             | $\checkmark$                                                                                                    |  |
|                       |                                                                                                    |  |
| Preferred Learni      | ing Format * Partnerships & Affiliations *                                                                                                    |  |
|                       | Specify the partner or affiliate associated with this                                                                                                    |  |
|                       | application.                                                                                                    |  |
|                       |                                                                                                    |  |
|                       |                                                                                                    |  |
|                       |                                                                                                    |  |
|                       |                                                                                                    |  |

Fill in Academic Interest information. Under the field "Partnerships & Affiliations" select <u>Methodist Healthcare Ministries Employee</u> or <u>Methodist Healthcare Ministries Dependent</u>. Complete the rest of the application and click "Submit" on the last page. Be sure to send in any college transcripts.

### nership or Affiliation \*

ify the partner or affiliate associated this application.

### nancial Aid

- stallations
- onestar College Dependent
- onestar College Employee
- ethodist Healthcare Dependent
- ethodist Healthcare Employee
- ethodist Healthcare Ministries Dependent
- ethodist Healthcare Ministries Employee
- litary Dependent
- ay in Full
- an Antonio Chamber of Commerce Dependent
- an Antonio Chamber of Commerce Employee
- A Tuition Assistance Air Force
- A Tuition Assistance Army
- Tuition Assistance Coast Guard
- A Tuition Assistance Marines
- Tuition Assistance Navy
- SAA
- A Benefits
- eteran, not using VA benefits

Now that you have applied:

- Submit Required Documents.
  - <u>School of Professional Studies (Online Degrees): sps.uiw.edu/admissions/index.html</u>
- Look for Your Acceptance Letter.
- **Complete and return the Methodist Healthcare Ministries Tuition** lacksquareDiscount Program Form to eapapply@uiwtx.edu.
- Attend Student Orientation.
- **Register For Classes.**
- Keep Going Strong to Graduation! lacksquare

For questions, email eapadmission@uiwtx.edu or call (210) 757-0202.